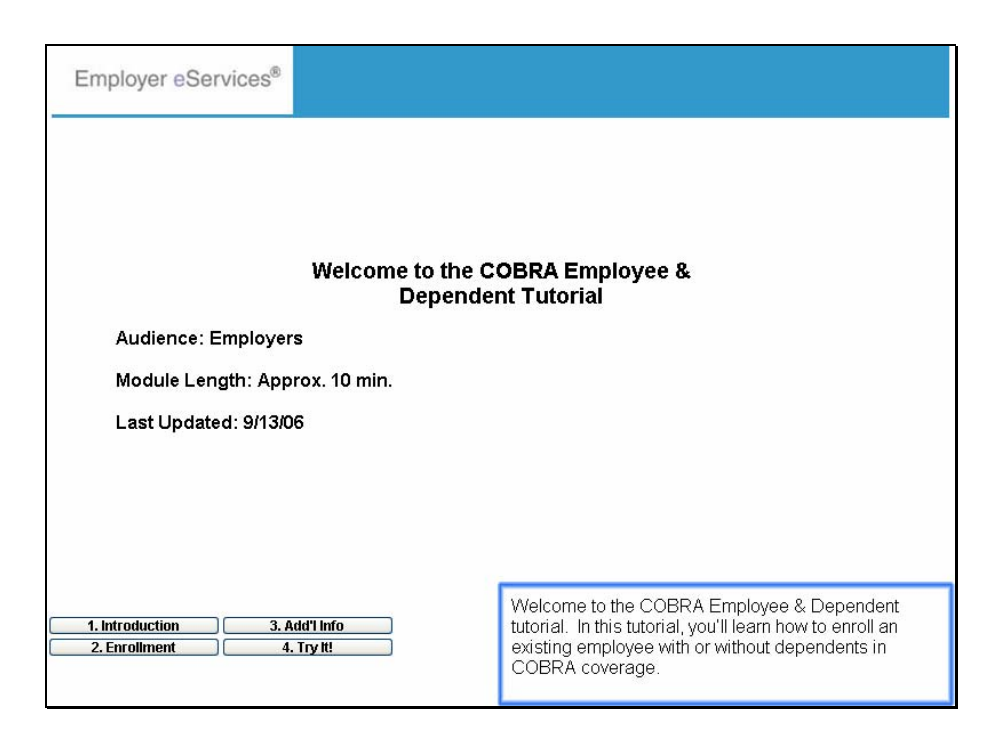

Audience: Employers

Module Length: Approx. 10 min.

Last Updated: 9/13/06

Welcome to the COBRA Employee & Dependent tutorial. In this tutorial, you'll learn how to enroll an existing employee with or without dependents in COBRA coverage.

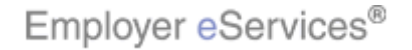

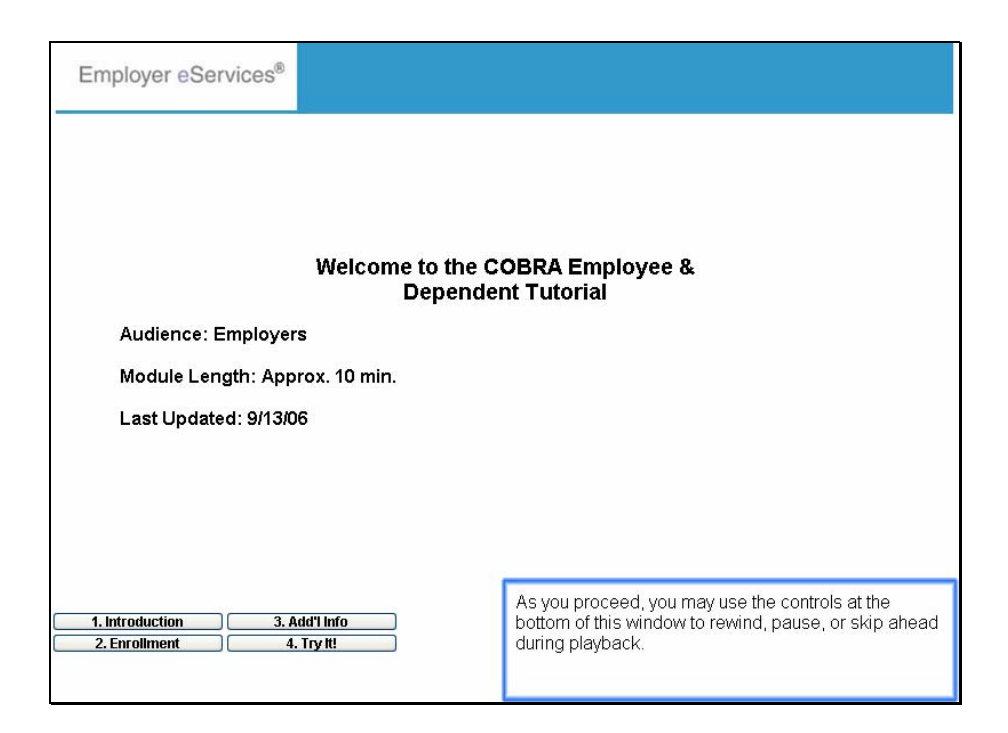

Audience: Employers

Module Length: Approx. 10 min.

Last Updated: 9/13/06

As you proceed, you may use the controls at the bottom of this window to rewind, pause, or skip ahead during playback.

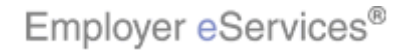

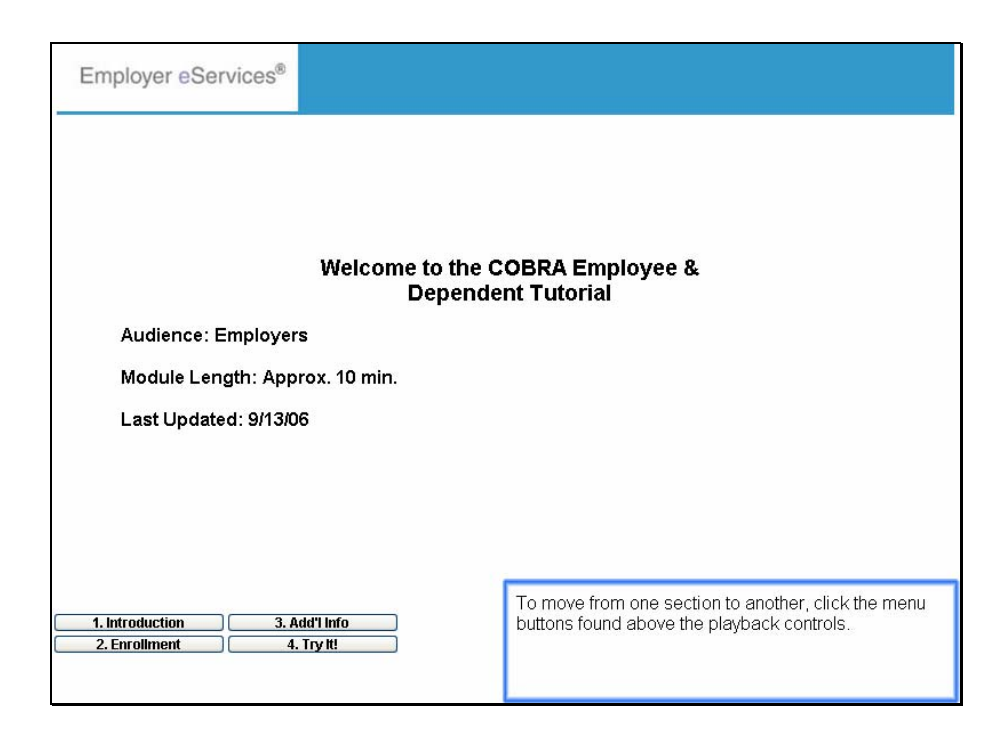

Audience: Employers

Module Length: Approx. 10 min.

Last Updated: 9/13/06

To move from one section to another, click the menu buttons found above the playback controls.

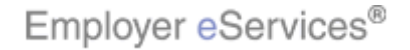

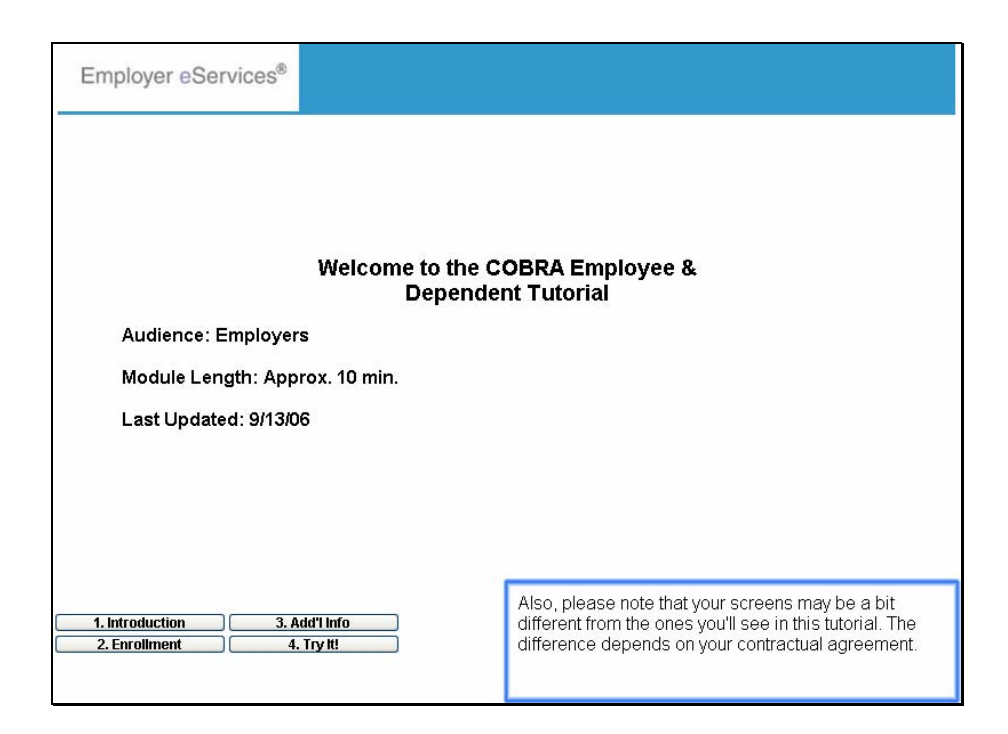

Audience: Employers

Module Length: Approx. 10 min.

Last Updated: 9/13/06

Also, please note that your screens may be a bit different from the ones you'll see in this tutorial. The difference depends on your contractual agreement.

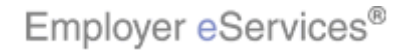

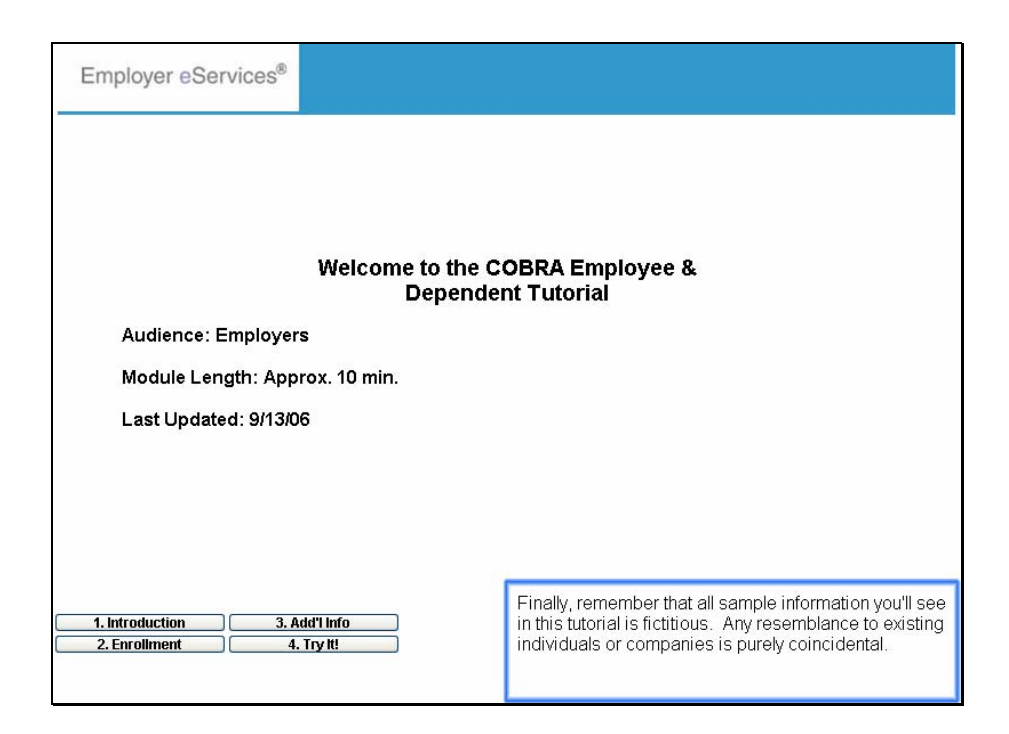

Audience: Employers

Module Length: Approx. 10 min.

Last Updated: 9/13/06

Finally, remember that all sample information you'll see in this tutorial is fictitious. Any resemblance to existing individuals or companies is purely coincidental.

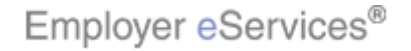

| Employer eServices®                                                                                                    |                                                                                                    |                                 |                                                 |                         |                 |
|----------------------------------------------------------------------------------------------------|----------------------------------------------------------------------------------------------------|---------------------------------|-------------------------------------------------|-------------------------|-----------------|
| Enrollment ID Cards Billing Reports                                                                                                    | Banking ManageAc                                                                                          | cess                            | Help                                            | Training                | Tutorials       |
|                                                                                                    |                                                                                                    |                                 |                                                 |                         | Log Out         |
| Welcome Employer,                                                                                                    |                                                                                                    |                                 |                                                 |                         | ^               |
| much more. Hot Topics! Click on one of the following links for up to the minute news information EMPLOYEE COMMUNICATION: Create your own employee health and wellness newsletter! Hot Topic Link - Frontier Personal Health Manager on myuhc.com Plan Cost Estimator - click here to see how it can help you and your employees Tommy Test |                                                                                                    |                                 |                                                 |                         |                 |
| Resources<br>Click here to access:                                                                                                    | Network Information                                                                                       | <u>in</u>                       | Programs & Services<br>Click here to access:    |                         |                 |
| Administrative Guides                                                                                                    | Bridges to Excellenc                                                                                      | <u>e</u>                        | <u>Behavioral Health</u>                        |                         |                 |
| Benefit Plan Coverage Documents                                                                                                    | <u>My Sample File</u>                                                                                     |                                 | Care24                                          |                         |                 |
| Brochures & Forms                                                                                                    | Network Changes                                                                                           |                                 | Care Coordination                               |                         |                 |
| Communication Resource Center                                                                                                    | Network Fact Sheets                                                                                       |                                 | Complementary Medic                             | <u>sine</u>             |                 |
| Help                                                                                                    | Physician Directory                                                                                       |                                 | nearing Pregnancy Pro                           | <u>yyrann</u>           | _               |
| myuhc.com<br>1. Introduction 3. Add'I Info                                                                                                    | UnitedHealth Premi<br>gram                                                                                | In most cases,<br>COBRA is a tv | enrolling an existing e<br>vo-step process. The | employee<br>first requi | in<br>ired step |
| 2. Enrollment 4. Try It!                                                                                                    | is terminating the employee's existing coverage. For more information, refer to the Termination tutorial. |                                 | ge. For<br>rial.                                |                         |                 |

In most cases, enrolling an existing employee in COBRA is a two-step process. The first required step is terminating the employee's existing coverage. For more information, refer to the Termination tutorial.

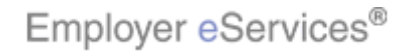

| Employer eServices®                                                                                                    |                                                                                                    |               |                                              |              |           |
|----------------------------------------------------------------------------------------------------|----------------------------------------------------------------------------------------------------|---------------|----------------------------------------------|--------------|-----------|
| Enrollment ID Cards Billing Reports                                                                                                    | Banking ManageAc                                                                                                    | cess          | Help                                         | Training     | Tutorials |
|                                                                                                    |                                                                                                    |               |                                              |              | Log Out   |
| Welcome Employer,                                                                                                    |                                                                                                    |               |                                              |              | ^         |
| Hot Topics! Click on one of the following links for up to the minute news information         EMPLOYEE COMMUNICATION: Create your own employee health and wellness newsletter!         Hot Topic Link - Frontier         Personal Health Manager on myuhc.com         Plan Cost Estimator - click here to see how it can help you and your employees         Tommy Test |                                                                                                    |               |                                              |              | 5         |
| Resources<br>Click here to access:                                                                                                    | Network Informatic<br>Click here to access:                                                                                                    | <u>in</u>     | Programs & Services<br>Click here to access: | <u>i</u>     |           |
| Administrative Guides                                                                                                    | Bridges to Excellenc                                                                                                    | <u>e</u>      | <u>Behavioral Health</u>                     |              |           |
| Benefit Plan Coverage Documents                                                                                                    | <u>My Sample File</u>                                                                                                    |               | Care24                                       |              |           |
| Brochures & Forms                                                                                                    | Network Changes                                                                                                    |               | Care Coordination                            |              |           |
| Communication Resource Center                                                                                                    | Network Fact Sheets                                                                                                    |               | Complementary Medic                          | oine         |           |
| Contact Information                                                                                                    | Network Maps                                                                                                    |               | Healthy Pregnancy Pro                        | <u>oqram</u> | _         |
| neip<br>roxube coro                                                                                                    | UnitedHealth Premi                                                                                                    | The second st | ep is reinstating cover                      | rade by er   | nrollina  |
| 1. Introduction     3. Add'l Info     2. Enrollment     4. Try It!                                                                                                    | the employee in COBRA. If the employee and an<br>dependents are enrolling in COBRA together, the<br>employee must be reinstated before any dependent |               | l any<br>the<br>endents.                     |              |           |

The second step is reinstating coverage by enrolling the employee in COBRA. If the employee and any dependents are enrolling in COBRA together, the employee must be reinstated before any dependents.

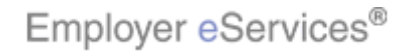

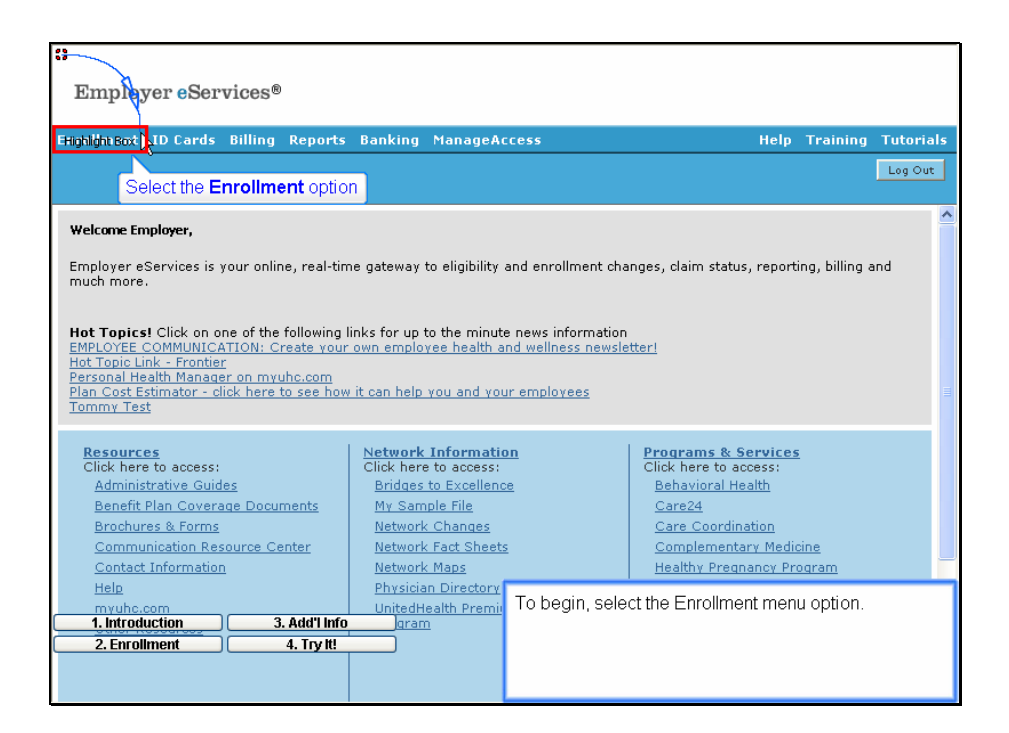

To begin, select the Enrollment menu option.

Select the Enrollment option

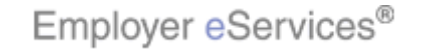

| Employer eServices®                                                                                                    |                                                                                                    |                                                                                                    |                                                                                                    |             |  |
|----------------------------------------------------------------------------------------------------|----------------------------------------------------------------------------------------------------|----------------------------------------------------------------------------------------------------|----------------------------------------------------------------------------------------------------|-------------|--|
| Enrollment ID Cards_Billing Reports                                                                                                    | Banking ManageAc                                                                                                    | cess                                                                                                    | Help Training Tut                                                                                                    | orials      |  |
| Add Terminate Reinstate Change Inquir                                                                                                    | Add Terminate Reinstate Change Inquire Electronic File Log Out<br>Scroll Up-U Scroll Down-D                                                                                                    |                                                                                                    |                                                                                                    |             |  |
| Welcome Employer, Click the Reinstat                                                                                                    | te option                                                                                                    |                                                                                                    |                                                                                                    | >           |  |
| much more.  Hot Topics! Click on one of the following links for up to the minute news information EMPLOYEE COMMUNICATION: Create your own employee health and wellness newsletter! Hot Topic Link - Frontier Personal Health Manager on myuhc.com Plan Cost Estimator - click here to see how it can help you and your employees Tommy Test                                                                                                    |                                                                                                    |                                                                                                    |                                                                                                    | - III       |  |
| Resources         Network Information         Programs & Services           Click here to access:         Click here to access:         Click here to access:           Administrative Guides         Bridges to Excellence         Behavioral Health           Benefit Plan Coverage Documents         My Sample File         Care24           Brochures & Forms         Network Changes         Care Coordination           Conmunication Resource Center         Network Maps         Healthy Pregnancy Program |                                                                                                    | Programs & Services<br>Click here to access:<br>Behavioral Health<br>Care Coordination<br>Complementary Medicine<br>Healthy Pregnancy Program |                                                                                                    |             |  |
| Help<br>myuhc.com<br>1. Introduction<br>2. Enrollment<br>4. Try It!                                                                                                    | Physican Directory<br>UnitedHealth Premir<br>gram<br>UnitedHealth Premir<br>to Gram<br>UnitedHealth Premir<br>to Gram<br>UnitedHealth Premir<br>this option. Note that this tutorial is de<br>this option for COBRA. For more inform<br>reinstating, refer to the Reinstate Enrollr |                                                                                                    | u bar appears. Click the Reinstate<br>Note that this tutorial is designed to<br>COBRA. For more information on<br>er to the Reinstate Enrollment tutoria | show<br>al. |  |

A second menu bar appears. Click the Reinstate menu option. Note that this tutorial is designed to show this option for COBRA. For more information on reinstating, refer to the Reinstate Enrollment tutorial.

Click the Reinstate option

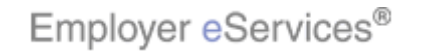

| Employer eservices®                                                                                                    |                                                             |  |  |  |
|----------------------------------------------------------------------------------------------------|-------------------------------------------------------------|--|--|--|
| Enrollment ID Cards Billing Reports Banking ManageA                                                                                                    | ccess Help Training Tutorials                               |  |  |  |
| Add Terminate Reinstate Change Inquire Electronic File                                                                                                    | Log Out<br>Scroll Up-U Scroll Down-D                        |  |  |  |
| Select Group from list, enter Employee Search criteria and                                                                                                    | l select Search.                                            |  |  |  |
| Select Group (Select Group)                                                                                                    | ×                                                           |  |  |  |
| ISelect Group)<br>Employee Search<br>ICENEVA PHARMACELINIGARES, INC. 070005<br>INNN'S BAKERY, INC. 0402836<br>ZOMBA RECORDING CORP. 0701699<br>By Last Name                                                                                                    | Alternate ID)                                               |  |  |  |
| Select Enrollee 🛛 💽                                                                                                    |                                                             |  |  |  |
| Help Highlight@ex                                                                                                    |                                                             |  |  |  |
|                                                                                                    |                                                             |  |  |  |
| Click the <b>Continue</b> button                                                                                                    |                                                             |  |  |  |
|                                                                                                    |                                                             |  |  |  |
|                                                                                                    |                                                             |  |  |  |
| By using this web site you agree to our Internet Service Agreement Contact Us                                                                                                    |                                                             |  |  |  |
| This is a private web site containing confidential information. Authorized site users<br>the web site and / or the data contained on the site may be mounds for penalties, f<br><b>1. Introduction 3. Add'l Info 4. Excellment 4. Try H 4. Brown 4. Introduction 5. Excellment 5. Excellment 5. Exce</b> | Select the appropriate Group and click the Continue button. |  |  |  |
| Employer eServices <sup>®</sup> is a registered trademark and is used by permission from Unit                                                                                                    |                                                             |  |  |  |
|                                                                                                    |                                                             |  |  |  |

Select the appropriate Group and click the Continue button.

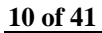

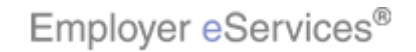

| Employer eServices®                                                                                                    |  |  |  |  |
|----------------------------------------------------------------------------------------------------|--|--|--|--|
| Enrollment ID Cards Billing Reports Banking ManageAccess Help Training Tutorials                                                                                                    |  |  |  |  |
| Add Terminate Reinstate Change Inquire Electronic File Log Out Scroll Up-U Scroll Down-D                                                                                                    |  |  |  |  |
| Select Group from list, enter Employee Search criteria and select Search.                                                                                                    |  |  |  |  |
| Select Group GENEVA PHARMACEUTICALS, INC. 0700051 V                                                                                                    |  |  |  |  |
| Employee Search 💿 By Employee ID Highlight Box (SSN or Alternate ID)                                                                                                    |  |  |  |  |
| (624 x 66)           By Last Name         (X:27; Y:211)         First Initial         Search                                                                                                    |  |  |  |  |
| Select Enrollee                                                                                                    |  |  |  |  |
| Help                                                                                                    |  |  |  |  |
| By using this web site you agree to our Internet Service Agreement Contact Us                                                                                                    |  |  |  |  |
| This is a private web site containing confidential information. Authorized site users       After you select the Group, you will need to identify the employee. You may search for an employee by         1. Introduction       3. Add/l Info         2. Enrollment       4. Try It         ath Group loss       ath Group loss         Employer eServices <sup>®</sup> is a registered trademark and is used by permission from Unit       Permission from Unit |  |  |  |  |

After you select the Group, you will need to identify the employee. You may search for an employee by employee ID or by last name by clicking the appropriate radio button.

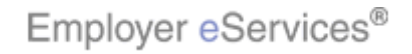

| Employer eServices®                                                                                                    |  |  |  |  |
|----------------------------------------------------------------------------------------------------|--|--|--|--|
| Enrollment ID Cards Billing Reports Banking ManageAccess Help Training Tutorials                                                                                                    |  |  |  |  |
| Add Terminate Reinstate Change Inquire Electronic File Log Out<br>Scroll Up-U Scroll Down-D                                                                                                    |  |  |  |  |
| Select Group from list, enter Employee Search criteria and select Search.                                                                                                    |  |  |  |  |
| Select Group GENEVA PHARMACEUTICALS, INC. 0700051                                                                                                    |  |  |  |  |
| Employee Search  By Employee ID Highlight Box (SSN or Alternate ID) By Last Name Finter the Employee ID Search                                                                                                    |  |  |  |  |
| Select Enrollee                                                                                                    |  |  |  |  |
| Help                                                                                                    |  |  |  |  |
| By using this web site you agree to our <u>Internet Service Agreement</u> <u>Contact Us</u>                                                                                                    |  |  |  |  |
| This is a private web site containing confidential information. Authorized site users<br>the web site and / or the data contained on the site may be mounds for penalties, q<br>1. Introduction       In this example, we'll keep the default setting of "By<br>Employee ID". Enter the Employee ID number.         2. Enrollment       4. Try tti         atth or use of the users       atth Group Inc. All F |  |  |  |  |

In this example, we'll keep the default setting of "By Employee ID". Enter the Employee ID number.

Enter the Employee ID

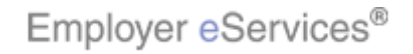

| Employer eServices®                                                                                                    |                                      |
|----------------------------------------------------------------------------------------------------|--------------------------------------|
| Enrollment ID Cards Billing Reports Banking ManageAccess                                                                                                    | Help Training Tutorials              |
| Add Terminate Reinstate Change Inquire Electronic File                                                                                                    | Log Out<br>Scroll Up-U Scroll Down-D |
| Select Group from list, enter Employee Search criteria and select Sea                                                                                                    | irch.                                |
| Select Group GENEVA PHARMACEUTICALS, INC. 0700051 💌                                                                                                    |                                      |
| Employee Search 💿 By Employee ID (SSN.or. Altern                                                                                                    | ate ID)                              |
| O By Last Name Fi                                                                                                    | rst Initial Search                   |
| Select Enrollee                                                                                                    | Click the Search button              |
| Help Continue                                                                                                    |                                      |
|                                                                                                    |                                      |
|                                                                                                    |                                      |
| By using this web site you agree to our <u>Internet Service Agreement</u> <u>Contact Us</u>                                                                                                    |                                      |
| This is a private web site containing confidential information. Authorized site users<br>the web site and (or the data contained on the site may be myounds for penalties, t<br>1. Introduction 3. Add'I info | Search button.                       |
| 2. Enrollment     4. Try t!     alth Group Inc. All F                                                                                                    |                                      |
| $EmployereServices^{D}$ is a registered trademark and is used by permission from Unit                                                                                                    |                                      |

Click the Search button.

Click the Search button

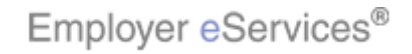

| Employer eServices®                                                                                                    |                                                                                                    |  |  |  |  |
|----------------------------------------------------------------------------------------------------|----------------------------------------------------------------------------------------------------|--|--|--|--|
| Enrollment ID Cards Billing Reports Banking ManageA                                                                                                    | ccess Help Training Tutorials                                                                                        |  |  |  |  |
| Add Terminate Reinstate Change Inquire Electronic File                                                                                                    | Log Out<br>Scroll Up-U Scroll Down-D                                                                                 |  |  |  |  |
| Select Group from list, enter Employee Search criteria an                                                                                                    | d select Search.                                                                                                    |  |  |  |  |
| Select Group GENEVA PHARMACEUTICALS, INC. 07000                                                                                                    | 51 💌                                                                                                    |  |  |  |  |
| Employee Search 💿 By Employee ID 555555555 (                                                                                                    | SSN or Alternate ID)                                                                                                 |  |  |  |  |
| By Last Name         Select Enrollee         Select Enrollee         Help         Help         By using this web site you agree to our <u>Internet Service Agreement</u>                                                                                                    | ck Select Enrollee menu arrow                                                                                        |  |  |  |  |
| This is a private web site containing confidential information. Authorized site users<br>the web site and / or the data contained on the site may be requested for the data<br>(1. Introduction 3. Add'1 Info<br>2. Enrollment 4. Try It alth Group Inc. All F<br>Employer eServices <sup>®</sup> is a registered trademark and is used by permission from Unit | Click the Select Enrollee drop-down menu to select the<br>employee's name from a list of matching search<br>results. |  |  |  |  |

Click the Select Enrollee drop-down menu to select the employee's name from a list of matching search results.

Click Select Enrollee menu arrow

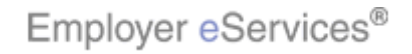

| Employer eSer                                                                                      | rvices®<br>Billing Reports Banking ManageAg                                                                                                    | cess Help                                                                                          | Training Tutorials                |
|----------------------------------------------------------------------------------------------------|----------------------------------------------------------------------------------------------------|----------------------------------------------------------------------------------------------------|-----------------------------------|
| Add Terminate Reinst                                                                               | ate Change Inquire Electronic File                                                                                                    | Scr                                                                                                | Log Out<br>oll Up-U Scroll Down-D |
| Select Group from I<br>Select Group<br>Employee Search<br>Select Enrollee                          | ist, enter Employee Search criteria and<br>GENEVA PHARMACEUTICALS, INC. 070005<br>By Employee ID 555555555 (S<br>By Last Name<br>SMITH, JAN (Employee) 565555555<br>Help Sel | I select Search.<br>I V<br>SN or Alternate ID)<br>First Initial Search<br>ect the correct employee |                                   |
| By using this web site you ago<br>This is a private web site cont                                  | ree to our <u>Internet Service Agreement</u> <u>Contact Us</u><br>Laining confidential information. Authorized site uses                                                     | The Select Enrollee menu displays                                                                  | Select the correct                |
| the web site and / or the data<br>1. Introduction<br>2. Enrollment<br>Employer eServices® is a reg | ennlained on the site may be nonunds for penalties, f<br>3. Add'I Info<br>4. Try It! alth Group Inc. All F<br>istered trademark and is used by permission from Unit          | employee from the list.                                                                            | Select the COllect                |

The Select Enrollee menu displays. Select the correct employee from the list.

Select the correct employee

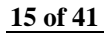

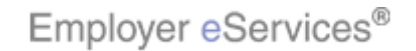

| Employer eServices®                                                                                                    |                           |                         |                       |  |
|----------------------------------------------------------------------------------------------------|---------------------------|-------------------------|-----------------------|--|
| Enrollment ID Cards Billing Reports Banking ManageAccess                                                                                                    | Help                      | Training                | Tutorials             |  |
| Add Terminate Reinstate Change Inquire Electronic File                                                                                                    | Scre                      | oll Up-U Scr            | Log Out<br>oll Down-D |  |
| Select Group from list, enter Employee Search criteria and select Search.                                                                                                    |                           |                         |                       |  |
| Select Group GENEVA PHARMACEUTICALS, INC. 0700051 💌                                                                                                    |                           |                         |                       |  |
| Employee Search 💿 By Employee ID 5555555555 (SSN or Alternate ID)                                                                                                    |                           |                         |                       |  |
| O By Last Name First Initial                                                                                                    | (Search)                  |                         |                       |  |
| Select Enrollee SMITH, JAN (Employee) 555555555                                                                                                    |                           |                         |                       |  |
| Help Hightight Bex ;<br>Click the Continue button                                                                                                    |                           |                         |                       |  |
| By using this web site you agree to our Internet Service Agreement Contact Us                                                                                                    |                           |                         |                       |  |
| This is a private web site containing confidential information. Authorized site users<br>the web site and / or the data contained on the site may be argunds for penalties, f<br>1. Introduction<br>2. Enrollment<br>4. Try ttl<br>Employer eServices <sup>®</sup> is a registered trademark and is used by permission from Unite | selected n<br>ck the Cont | ow appea<br>tinue butto | rs in the<br>n.       |  |

The employee name you selected now appears in the Select Enrollee field. Click the Continue button.

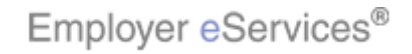

| Employer eService                                                                                                    | s®                                                                                                    |                                                                                                    |
|----------------------------------------------------------------------------------------------------|----------------------------------------------------------------------------------------------------|----------------------------------------------------------------------------------------------------|
| 1 0                                                                                                    |                                                                                                    |                                                                                                    |
| Enrollment ID Cards Billi                                                                                                    | ng Reports Banking ManageAcces                                                                                                    | s Help Training Tutorials                                                                                                    |
| Add Terminate Reinstate C                                                                                                    |                                                                                                    | Log Out                                                                                                    |
|                                                                                                    |                                                                                                    | Scroll Up-U Scroll Down-D                                                                                                    |
| Enrollee: JAN SMITH                                                                                                    | Group: 0700051                                                                                                    | Insured ID: 0055555555-00                                                                                                    |
| Reinstate Employee                                                                                                    |                                                                                                    |                                                                                                    |
| Step 1 Ente<br>*Required fields                                                                                                    | r information and select Continue.                                                                                                    | 6                                                                                                    |
|                                                                                                    |                                                                                                    | COBRA Definitions                                                                                                    |
|                                                                                                    | COBRA Admin Type<br>(Only needed if enro                                                                                                    | olling in COBRA)                                                                                                    |
|                                                                                                    | Help Continue                                                                                                    | ſ                                                                                                    |
| By using this web site you agree to ou<br><b>1. Introduction</b><br><b>2. Enrollment</b><br>Privacy Policy SAS 70 Report Copyr<br>Employer eServices <sup>10</sup> is a registered t | r Internet Service Agreement Contact Us<br>3. Add'l Info<br>3. Add'l Info<br>4. Try It<br>ight 1994-2009 UnitedHealth Group Inc. All F<br>rademark and is used by permission from Unite | e Reinstate Employee screen displays. The<br>fective Date indicates when COBRA coverage<br>gins. It's automatically populated based on the<br>rmination Date to ensure no lapse in coverage. |

The Reinstate Employee screen displays. The Effective Date indicates when COBRA coverage begins. It's automatically populated based on the Termination Date to ensure no lapse in coverage.

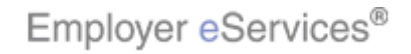

| Employer eServices®                                                                                                    |                                                                                                    |                                                                                                    |
|----------------------------------------------------------------------------------------------------|----------------------------------------------------------------------------------------------------|----------------------------------------------------------------------------------------------------|
| Enrollment ID Carde Billing Deports Back                                                                                                    |                                                                                                    | Help Training Tutorials                                                                                                    |
| Add Terminate Reinstate Change Inquire Elec                                                                                                    | stronic File                                                                                                    | Log Out<br>Scroll Up-U Scroll Down-D                                                                                                    |
| Enrollee: JAN SMITH Group:                                                                                                    | 0700051                                                                                                    | Insured ID: 0055555555-00                                                                                                    |
| Reinstate Employee         Step 1       Enter information and s         *Required fields         Effective Date*         Enrolling in COBRA?*         COBRA Admin Type         Help | select Continue.                                                                                                    | es radio button                                                                                                    |
| By using this web site you agree to our <u>Internet Service Agreem</u>                                                                                                    | ent <u>Contact Us</u><br>iuthorized site users<br>unds for penalties, f<br>afth Group Inc. All F<br>ermission from Unit | verifying that the Effective Date is correct, be sure<br>ck the "Yes" radio button for "Enrolling in<br>BRA?" to properly enroll the employee in COBRA<br>rage. |

After verifying that the Effective Date is correct, be sure to click the "Yes" radio button for "Enrolling in COBRA?" to properly enroll the employee in COBRA coverage.

Select the Yes radio button

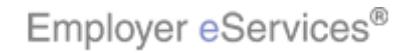

| Employer eService                                    | es®                                                                                                    |                                                                             |
|------------------------------------------------------|----------------------------------------------------------------------------------------------------|-----------------------------------------------------------------------------|
| Enrollment ID Cards Bill                             | ing Reports Banking ManageA                                                                                                    | ccess Help Training Tutorials                                               |
| Add Terminate Reinstate                              | Change Inquire Electronic File                                                                                                    | Log Qut<br>Scroll Up-U Scroll Down-D                                        |
| Enrollee: JAN SMITH                                  | Group: <b>0700051</b>                                                                                                    | Insured ID: 00555555555-00                                                  |
| Reinstate Employee<br>Step 1 Ent<br>*Required fields | Effective Date* 10 / 01 /<br>Effective Date* 10 / 01 /<br>Enrolling in COBRA?* Yes O No C<br>COBRA Admin Type                                                                         | 2006<br>enrolling in COBRA)<br>COBRA Admin Type menu arrow                  |
| By using this web site you agree to o                | ur Internet Service Agreement Contact Us<br>3. Add1 Info<br>1. Try II<br>4. Try II<br>wight 1994-2009 UnitedHealth Group Inc. All F<br>trademark and is used by permission from Unity | Click the COBRA Admin Type drop-down menu to select the appropriate option. |

Click the COBRA Admin Type drop-down menu to select the appropriate option.

Click the COBRA Admin Type menu arrow

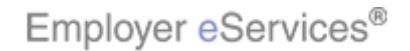

| 9                                       |                                                                                                    |                                                                                                    |                                                                                                    |                                                             |                             |  |
|-----------------------------------------|----------------------------------------------------------------------------------------------------|----------------------------------------------------------------------------------------------------|----------------------------------------------------------------------------------------------------|-------------------------------------------------------------|-----------------------------|--|
| Employer eServic                        | es®                                                                                                   |                                                                                                    |                                                                                                    |                                                             |                             |  |
| <u>Enrollment</u> ID Cards Bil          | ling Reports Banki                                                                                    | ng ManageAc                                                                                                    | cess                                                                                               | Help Traini                                                 | ng Tutorials                |  |
| Add Terminate Reinstate                 | Change Inquire Elec                                                                                   | tronic File                                                                                                    |                                                                                                    | Scroll Up-U                                                 | Log Out<br>Scroll Down-D    |  |
| Enrollee: JAN SMITH                     | Group:                                                                                                | 0700051                                                                                                    | Insured ID: 00                                                                                     | 555555555-00                                                |                             |  |
| Reinstate Employee                      |                                                                                                    |                                                                                                    |                                                                                                    |                                                             | <u>^</u>                    |  |
| Step 1 Ent<br>*Required fields          | er information and s                                                                                  | elect Continue                                                                                                    |                                                                                                    |                                                             |                             |  |
|                                         | Effective Date*                                                                                       | 10 / 01 /                                                                                                    | 2006                                                                                               |                                                             |                             |  |
|                                         | Enrolling in COBRA?*                                                                                  | Yes 💿 No 🔾                                                                                                    |                                                                                                    |                                                             |                             |  |
|                                         | COBRA Admin Type                                                                                      |                                                                                                    |                                                                                                    |                                                             |                             |  |
| ſ                                       | Click the highlighte                                                                                  | doption                                                                                                    |                                                                                                    |                                                             |                             |  |
| By using this web site you agree to<br> | Add I Info<br>Add I Info<br>A. Try It:<br>yright 1994-2009 UnitedHea<br>I trademark and is used by pe | ent <u>Contact Us</u><br>uthorized site users<br>unds for penalties, f<br>Ith Group Inc. All F<br>ermission from Unite | In this example, we'll selec<br>ADMINISTERED'' option.<br>Definitions link provides de<br>options. | t the "COBRA - (<br>Clicking the Col<br>efinitions of the a | CARRIER<br>∋ra<br>₃vailable |  |

In this example, we'll select the "COBRA - CARRIER ADMINISTERED" option. Clicking the Cobra Definitions link provides definitions of the available options.

Click the highlighted option

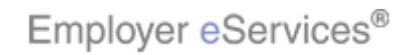

| Employer convi                                                                                                    | ans <sup>®</sup>                                                                                                    |                                         |                                      |
|----------------------------------------------------------------------------------------------------|----------------------------------------------------------------------------------------------------|-----------------------------------------|--------------------------------------|
| Employer eservi                                                                                                    | ceso                                                                                                    |                                         |                                      |
| <u>Enrollment</u> ID Cards B                                                                                                    | illing Reports Banking ManageA                                                                                                    | cess                                    | Help Training Tutorials              |
| Add Terminate Reinstate                                                                                                    |                                                                                                    |                                         | Log Out<br>Scroll Up-U Scroll Down-D |
| Enrollee: JAN SMITH                                                                                                    | Group: 0700051                                                                                                    | Insured ID:                             | 0055555555-00                        |
| Reinstate Employee                                                                                                    |                                                                                                    |                                         | <u>^</u>                             |
| Step 1 Er<br>*Required fields                                                                                                    | Effective Date* 10 / 01 /<br>Enrolling in COBRA?* Yes • No C                                                                                                    | 2006                                    |                                      |
|                                                                                                    | COBRA Admin Type COBRA - CARI<br>(Only needed if<br>Help Contin                                                                                                    | IER ADMINISTERED<br>enrolling in COBRA) | COBRA Definitions                    |
| By using this web site you agree t<br>1. Introduction<br>2. Enrollment<br>Privacy Policy SAS 70 Report<br>Employer eServices® is a register | Click the Continue button act US<br>3. Add'I Info<br>4. Try It<br>pyright 1994-2009 UnitedHealth Group Inc. All F<br>est drademark and is used by permission from Unit | Click the Continue butto                | on.                                  |

Click the Continue button.

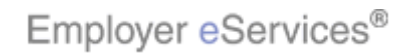

| Employer eServ                                        | ices®                                     |                                       |                                                                                  |                                                      |                                           |                 |
|-------------------------------------------------------|-------------------------------------------|---------------------------------------|----------------------------------------------------------------------------------|------------------------------------------------------|-------------------------------------------|-----------------|
| Add Terminate Reinstate                               | Billing Reports Banl                      | king ManageAc                         | ess                                                                              | Help                                                 | Training                                  | Tutorials       |
|                                                       |                                           |                                       |                                                                                  | Scro                                                 | oll Up-U Scr                              | oll Down-D      |
| Enrollee: JAN SMITH                                   | Group                                     | 0700051                               | Insured ID                                                                       | 0055555555                                           | 5-00                                      |                 |
|                                                       |                                           |                                       |                                                                                  |                                                      |                                           | ~               |
| Employee<br>Information                               | Demographic<br>Information                | Product<br>Information                | Other<br>Insurance                                                               |                                                      |                                           |                 |
| Sten 2                                                | Enter employ                              | vee information                       | channes and Continue.                                                            |                                                      |                                           |                 |
| *Required fields                                      |                                           |                                       |                                                                                  |                                                      |                                           |                 |
| Original Date                                         | of Hire* 04 / 15                          | / 2006 0                              | ate of Retirement MM /                                                           |                                                      |                                           |                 |
| Date (                                                | of Death MM / DD                          | / ccm                                 |                                                                                  |                                                      |                                           |                 |
| Complete Alternate                                    | Payee information o                       | nly when the nav                      | vee is not the employee                                                          |                                                      |                                           |                 |
| Alternate Payee I                                     | ndicator Yes 🔿 No                         | • • • • • • • • • • • • • • • • • • • | _                                                                                |                                                      |                                           |                 |
| Help                                                  |                                           |                                       |                                                                                  |                                                      |                                           |                 |
| Click the <b>Conti</b> 1. Introduction  2. Enrollment | nue button<br>3. Add'l Info<br>4. Try It! |                                       | The Employee Information prefills base this data and correct in Continue button. | ation tab displa<br>sed on previou<br>t as necessary | ays. This<br>is entries.<br>r, then clici | Review<br>k the |

The Employee Information tab displays. This information prefills based on previous entries. Review this data and correct it as necessary, then click the Continue button.

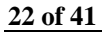

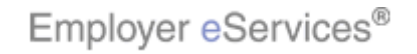

| Employer eServices®                                                                                                    |                                                                                                    |
|----------------------------------------------------------------------------------------------------|----------------------------------------------------------------------------------------------------|
| Enrollment ID Cards Billing Reports Banking ManageA                                                                                                    | ccess Help Training Tutorials                                                                                                    |
| Add Terminate Reinstate Change Inquire Electronic File                                                                                                    | Log Out<br>Scroll Up-U Scroll Down-D                                                                                                    |
| Enrollee: JAN SMITH Group: 0700051                                                                                                    | Insured ID: 0055555555-00                                                                                                    |
| First Name* JAN<br>Address 1* 123 MAIN<br>Address 2<br>City* ANYTOWN F<br>State* MISSOURI<br>Home Phone<br>Gender* FEMALE<br>Help Higher<br>Help Higher<br>Ev using this web site you agree to our Internet Service Agreement Contact Us                                                                                               | Middle Initial                                                                                                    |
| This is a private web site containing confidential information. Authorized site users<br>the web site and for the data contained on the site may be anyunds for penalties,<br>1. Introduction 3. Addi Info<br>2. Enrollment 4. Try It<br>Employer eServices <sup>®</sup> is a registered trademark and is used by permission from Unit | The Demographic Information tab displays. This<br>information also prefills based on previous entries.<br>Scroll down to review this data and correct it as<br>necessary, then click the Continue button. |

The Demographic Information tab displays. This information also prefills based on previous entries. Scroll down to review this data and correct it as necessary, then click the Continue button.

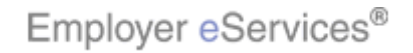

| Employe                                  | er eServi                                        | ices®                                             |                        |                                                      |                     |                 |          |                       |
|------------------------------------------|--------------------------------------------------|---------------------------------------------------|------------------------|------------------------------------------------------|---------------------|-----------------|----------|-----------------------|
| Enrollment I                             | DCards B                                         | illing Reports Ban                                | iking ManageAcc        | tess                                                 |                     | Help            | Training | Tutorials             |
| Add Terminate                            | Reinstate                                        | Change Inquire El                                 | ectronic File          |                                                      |                     | Scroll          | Up-U Scr | Log Out<br>oll Down-D |
| Enrollee: JAN                            | N SMITH                                          | Grou                                              | p: 0700051             | Ir                                                   | nsured ID:          | 00555555555     | 5-00     |                       |
| Employee                                 | an                                               | Demographic<br>Information                        | Product<br>Information | Other<br>Insurance                                   |                     |                 |          | ^                     |
| Step 4<br>Product<br>MEDICAL<br>*MEDICAL | Enter p                                          | product information                               | changes and Cont       | tinue.<br>Effective Date<br>05/01/2006<br>10/01/2006 | Terminat<br>09/30/2 | ion Date<br>006 |          | -titi                 |
| Enroll<br>Policy I                       | Copy<br>Number 07<br>overage 00                  | Remove         Modif           '00051             | y Coverage Line        | Assign Phy:                                          | sician              |                 |          |                       |
| Grou                                     | p Name (GP<br>ion (C)<br>ant (C)<br>Enrolled (YE | TC DISABLED PARTIC<br>3. Add'I Info<br>4. Try It! | IPANTS                 | Next, the Produ                                      | uct Inform          | ation tab disp  | olays.   |                       |

Next, the Product Information tab displays.

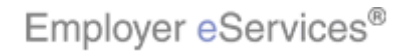

| Employer eServ                 | rices®                                    |                            |                          |                              |
|--------------------------------|-------------------------------------------|----------------------------|--------------------------|------------------------------|
| Enrollment ID Cards            | Billing Reports Banking M                 | anageAccess                | Help Tr                  | aining Tutorials             |
| Add Terminate Reinstat         | e Change Inquire Electronic f             | file                       | Scroll U                 | Log Out<br>p-U Scroll Down-D |
| Enrollee: JAN SMITH            | Group: <b>0700</b>                        | <b>351</b> Ir              | nsured ID: 00555555555-( | 00                           |
| Employee<br>Information        | Demographic Produce<br>Information Inform | t Other<br>ation Insurance |                          | ^                            |
| Step 4 Enter                   | product information changes               | and Continue.              |                          |                              |
| Product                        |                                           | Effective Date             | Termination Date         | 2                            |
| MEDICAL<br>*MEDICAL            |                                           | 05/01/2006<br>10/01/2006   | 09/30/2006               |                              |
| Enroll Copy                    | Remove Modify Coverag                     | je Line Assign Phy:        | sician                   |                              |
| Policy Number 10<br>Coverage 1 | 1700051                                   | )                          |                          |                              |
| Group Name                     | SPTC DISABLED PARTICIPANTS                | A quith proving            |                          | d-f-julta ta                 |
| 1. Introduction                | 3. Add'l Info                             | selections that            | were current upon termi  | defaults to                  |
| 2 Encollmont                   | 4 Toylfi                                  |                            |                          | nation.                      |

As with previous tabs, this information defaults to selections that were current upon termination.

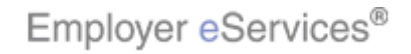

| Employer                                                                                                    | Services®                                                                                 |                                                 |                                            |                     |                   |            |                        |
|----------------------------------------------------------------------------------------------------|-------------------------------------------------------------------------------------------|-------------------------------------------------|--------------------------------------------|---------------------|-------------------|------------|------------------------|
| Enrollment ID C                                                                                                    | ards Billing Report                                                                       | ts Banking ManageA                              | ccess                                      |                     | Help              | Training   | Tutorials              |
| Add Terminate R                                                                                                    | einstate Change Inq                                                                       | uire Electronic File                            |                                            |                     | Scro              | llUp-U Scr | Log Out<br>roll Down-D |
| Enrollee: JAN S                                                                                                    | мітн                                                                                      | Group: 0700051                                  | I                                          | nsured ID:          | 0055555555        | 5-00       |                        |
| Employee<br>Information<br>Step 4                                                                                                    | Demographic<br>Information                                                                | Product<br>Information<br>nation changes and Co | Other<br>Insurance                         |                     |                   |            |                        |
| Product<br>MEDICAL<br>*MEDICAL                                                                                                    |                                                                                           |                                                 | Effective Date<br>05/01/2006<br>10/01/2006 | Terminat<br>09/30/2 | tion Date<br>1006 |            | 1                      |
| Enroll Cove                                                                                                    | lopy         Remove           nber         0700051           rage         0079 0079 PPOZI | Modify Coverage Line                            | Assign Phy                                 | rsician             |                   |            |                        |
| Group N Plac N Plac N P | ame  GPTC DISABLED  <br>ame   OTTIONS DO<br>3. Add'I Inf<br>4. Try It!<br>olled YES       |                                                 | You have a nur                             | mber of o           | ptions on this    | s tab.     |                        |

You have a number of options on this tab.

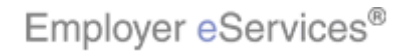

| Employer eServ                                                                                          | rices®                                         | score Holo Training Tutoriale                                                                                              |  |  |  |
|----------------------------------------------------------------------------------------------------|------------------------------------------------|----------------------------------------------------------------------------------------------------|--|--|--|
| Add Terminate Reinstat                                                                                  | e Change Inquire Electronic File               |                                                                                                    |  |  |  |
|                                                                                                    |                                                | Scroll Up-U Scroll Down-D                                                                                                  |  |  |  |
| Enrollee: JAN SMITH                                                                                     | Group: 0700051                                 | Insured ID: 00555555555-00                                                                                                 |  |  |  |
| Employee<br>Information                                                                                 | Demographic Product<br>Information Information | Other<br>Insurance                                                                                                    |  |  |  |
| Step 4 Enter                                                                                            | product information changes and Co             | intinue.                                                                                                    |  |  |  |
| Product                                                                                                 |                                                | Effective Date Termination Date                                                                                            |  |  |  |
| MEDICAL<br>*MEDICAL                                                                                     | Highlight Box                                  | 05/01/2006 09/30/2006<br>10/01/2006                                                                                        |  |  |  |
| Enroll Copy Remove Modify Coverage Line Assign Physician Policy Number 0700051 Coverage 0079 0079 PPOZN |                                                |                                                                                                    |  |  |  |
| Croup Name                                                                                              | ATTEN 11                                       | For example, you may wish to edit existing product<br>information. To do so, click the product you would like<br>to change |  |  |  |

For example, you may wish to edit existing product information. To do so, click the product you would like to change.

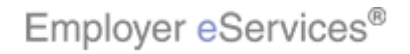

| Employer eServ                                                         | ices®                              |                                          |                                                                            |                                                                     |
|------------------------------------------------------------------------|------------------------------------|------------------------------------------|----------------------------------------------------------------------------|---------------------------------------------------------------------|
| Enrollment ID Cards I                                                  | Billing Reports Ban                | king ManageAc                            | cess                                                                       | Help Training Tutorials                                             |
| Add Terminate Reinstate                                                | e Change Inquire El                | ectronic File                            |                                                                            | Log Out<br>Scroll Up-U Scroll Down-D                                |
| Enrollee: JAN SMITH                                                    | Group                              | o: 0700051                               | Insured ID:                                                                | 0055555555-00                                                       |
| Employee<br>Information<br>Step 3 Enter pr                             | Demographic<br>Information         | Product<br>Information<br>anges and Cont | Other<br>Insurance                                                         |                                                                     |
| Product                                                                |                                    |                                          | Effective Date Terminal                                                    | tion Date                                                           |
| MEDICAL<br>*MEDICAL                                                    |                                    |                                          | 05/01/2006 09/30/2<br>10/01/2006                                           | 2006                                                                |
| Enroll Co<br>Policy Number                                             | py Remove                          | Modif <del>klightight Sox</del> L        | ine Assign Physicia                                                        | n                                                                   |
| <u>Coverage</u>                                                        | 0001 0001 POSZN                    |                                          |                                                                            |                                                                     |
| Group Name Plan Name 1. Introduction 2. Enrollment Positively Enrolled | 3. Add'l Info<br>4. Try It!<br>YES |                                          | Click the Modify Cover<br>necessary changes. R<br>tutorial for more inform | age Line button to make<br>lefer to the Change Enrollment<br>ation. |

Click the Modify Coverage Line button to make necessary changes. Refer to the Change Enrollment tutorial for more information.

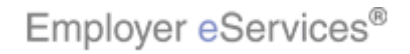

| Employer eServi                                                | ices®<br>billing Reports Bank                                                                                         | king ManageA                            | ccess                    |             | Help <sup>-</sup> | Training  | Tutorials             |
|----------------------------------------------------------------|----------------------------------------------------------------------------------------------------|-----------------------------------------|--------------------------|-------------|-------------------|-----------|-----------------------|
| Add Terminate Reinstate                                        | Change Inquire Ele                                                                                                    |                                         |                          |             | Scroll            | Up-U Scm  | Log Out<br>oll Down-D |
| Enrollee: JAN SMITH                                            | Group                                                                                                    | : 0700051                               | I                        | insured ID: | 00555555555       | 5-00      |                       |
| Employee<br>Information<br>Step 4 Enter (                      | Demographic<br>Information                                                                                            | Product<br>Information<br>hanges and Co | Other<br>Insurance       |             |                   |           |                       |
| Product                                                        |                                                                                                    |                                         | Effective Date           | Terminat    | tion Date         |           |                       |
| MEDICAL<br>*MEDICAL                                            |                                                                                                    |                                         | 05/01/2006<br>10/01/2006 | 09/30/2     | 2006              |           |                       |
| Enroll Copy F<br>Policy Number (<br>Coverage (<br>Group Name / | IBHIS/NE Box         Modify           0700051         0079 0079 PPOZN           CREC DISABLED RAPTIC         CRETCINE | Coverage Line                           | Assign Phy               | rsician     |                   | 2         |                       |
| 1. Introduction     2. Enrollment     Positively Enrolled      | 3. Add'l Info<br>4. Try It                                                                                            | <u></u>                                 | You can also a           | add or ren  | nove products     | s while o | n this tab.           |

You can also add or remove products while on this tab.

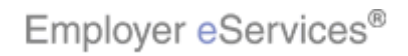

| Employer eServ                                                                                          | ices®                                                                       |                                               |                                               |                               |  |
|----------------------------------------------------------------------------------------------------|-----------------------------------------------------------------------------|-----------------------------------------------|-----------------------------------------------|-------------------------------|--|
| Enrollment ID Cards E                                                                                   | Billing Reports Banking Manage/                                             | Access                                        | Help                                          | Training Tutorials            |  |
| Add Terminate Reinstate                                                                                 | Change Inquire Electronic File                                              |                                               | Scroll                                        | Log Out<br>Up-U Scroll Down-D |  |
| Enrollee: JAN SMITH                                                                                     | Group: 0700051                                                              | I                                             | nsured ID: 00555555555                        | 5-00                          |  |
| Employee<br>Information<br>Step 4 Enter                                                                 | Demographic<br>Information Information<br>product information changes and C | Other<br>Insurance                            |                                               |                               |  |
| Product                                                                                                 |                                                                             | Effective Date                                | Termination Date                              |                               |  |
| MEDICAL<br>*MEDICAL                                                                                     |                                                                             | 05/01/2006<br>10/01/2006                      | 09/30/2006                                    |                               |  |
| Enroll Copy Remove Modify Coverage Line Assign Physician Policy Number 0700051 Coverage 0079 0079 PPOZN |                                                                             |                                               |                                               |                               |  |
| 1. Introduction     2. Enrollment     Positively Enrolled                                               | 3. Add'l Info           4. Try I!                                           | For more deta<br>please see the<br>tutorials. | iled information on the<br>Add Employee or Ad | se procedures,<br>d Dependent |  |

For more detailed information on these procedures, please see the Add Employee or Add Dependent tutorials.

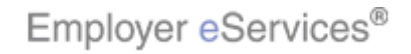

| Employer eServ               | ices®                                                                                                    |                        |                        |                |               |                    |
|------------------------------|----------------------------------------------------------------------------------------------------|------------------------|------------------------|----------------|---------------|--------------------|
| Add Terminate Deinstate      | Enrollment ID Cards Billing Reports Banking ManageAccess Help Training Tutorial                                         |                        |                        |                |               | Training Tutorials |
| Nut reminute <u>Remotate</u> |                                                                                                    |                        |                        |                | Scroll        | Up-U Scroll Down-D |
| Enrollee: JAN SMITH          | Group                                                                                                    | p: <b>0700051</b>      | I                      | nsured ID:     | 00555555555   | 5-00               |
| Employee<br>Information      | Demographic<br>Information                                                                                              | Product<br>Information | Other<br>Insurance     |                |               |                    |
| Step 4 Enter                 | product information                                                                                                    | changes and Co         | ntinue.                |                |               |                    |
| Product                      |                                                                                                    |                        | Effective Date         | Terminat       | ion Date      |                    |
| MEDICAL                      |                                                                                                    |                        | 05/01/2006             | 09/30/2        | 006           |                    |
|                              |                                                                                                    |                        |                        |                |               |                    |
| Enroll Copy                  | Remove Modify                                                                                                    | y Coverage Line        | As <b>⊁ighliğhty</b> i | Bógian         |               |                    |
| Policy Number                | 0700051                                                                                                    |                        |                        |                |               |                    |
| Coverage (                   | 0079 0079 PPOZN                                                                                                    |                        |                        |                |               |                    |
| Group Name                   | GPTC DISABLED PARTI                                                                                                    | CIPANTS                | Diagon poto th         | at for con     | ao producto u | ou may pood to     |
| 1. Introduction              | Please note that for some products you may need<br><b>3. Add'i Info</b> Please note that for some products you may need |                        |                        | ou may need to |               |                    |
| 2. Enrollment                | 4. Try It!                                                                                                    | )                      | -                      |                |               |                    |
| Positively Enrolled          | res                                                                                                    | Me                     |                        |                |               |                    |

Please note that for some products you may need to assign a Primary Physician.

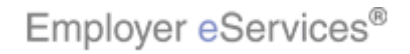

| Employer eServices®                                                                                                    |                                                                                                    |
|----------------------------------------------------------------------------------------------------|----------------------------------------------------------------------------------------------------|
| Enrollment ID Cards Billing Reports Banking Manager                                                                                                    | Access Help Training Tutorials                                                                                                    |
| Add Terminate Reinstate Change Inquire Electronic File                                                                                                    | Log Out<br>Scroll Up-U Scroll Down-D                                                                                                    |
| Enrollee: JAN SMITH Group: 0700051                                                                                                    | Insured ID: 0055555555-00                                                                                                    |
| Market Name PCP/WIDE ACCESS                                                                                                    |                                                                                                    |
| Positively Enrolled YES M                                                                                                    | ambers Covered Employee Only                                                                                                    |
| Eligibility Status ACTIVE                                                                                                    | Market Number 0024508                                                                                                    |
| New Coinsurance                                                                                                    | OBRA Paid-Date                                                                                                    |
| Salary Deductible                                                                                                    | Salary Year                                                                                                    |
| COBRA Admin Type COBRA - CARRIER ADMINISTERED                                                                                                    |                                                                                                    |
| Physician                                                                                                    | Effective Date / / /                                                                                                    |
| Help Conti                                                                                                    | nue                                                                                                    |
| By using this web site you agree to our <u>Internet Service Agreement</u> <u>Contact L</u>                                                                                                    | 19<br>111                                                                                                    |
| This is a private web site containing confidential information. Authorized site use<br>the web site and (or the data pontained on the site may be arounds for penalties,<br><b>1. Introduction 3. Add'I Info 2. Enrollment 4. Try It!</b> alth Group Inc. All<br>Employer eServices <sup>®</sup> is a registered trademark and is used by permission from Un | For assistance with this process, click the Help button<br>at the bottom of the screen or refer to the Quick<br>Reference Cards online. |

For assistance with this process, click the Help button at the bottom of the screen or refer to the Quick Reference Cards online.

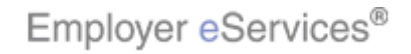

| Employer eSer                                                                                | vices®                                                                                                    |                                                                                     |
|----------------------------------------------------------------------------------------------|----------------------------------------------------------------------------------------------------|-------------------------------------------------------------------------------------|
| Enrollment ID Cards                                                                          | Billing Reports Banking ManageAc                                                                                                    | cess Help Training Tutorials                                                        |
| Add Terminate Reinsta                                                                        | te Change Inquire Electronic File                                                                                                    | Log Out<br>Scroll Up-U Scroll Down-D                                                |
| Enrollee: JAN SMITH                                                                          | Group: 0700051                                                                                                    | Insured ID: 0055555555-00                                                           |
| Market Name                                                                                  | PCP/WIDE ACCESS                                                                                                    | <u> </u>                                                                            |
| Positively Enrolled                                                                          | YES Men                                                                                                    | bers Covered Employee Only                                                          |
| Eligibility Status                                                                           | ACTIVE                                                                                                    | larket Number 0024508                                                               |
| New Coinsurance                                                                              | <u></u>                                                                                                    | BRA Paid-Date                                                                       |
| Salary Deductible                                                                            |                                                                                                    | Salary Year                                                                         |
| COBRA Admin Type                                                                             | COBRA - CARRIER ADMINISTERED                                                                                                    |                                                                                     |
| Physician                                                                                    |                                                                                                    | Effective Date / / /                                                                |
| By using this web site you gare                                                              | Help Continue                                                                                                    |                                                                                     |
| This is a private web site out a<br>the web site and / or the data<br><b>1. Introduction</b> | ining confidential information. Authorized site users<br>intained on the site may be mounds for penalties, f<br>3. Add'I Info<br>4. Try It! alth Group Inc. All F<br>tered trademark and is used by permission from Unit | Verify the information you have entered is correct, then click the Continue button. |

Verify the information you have entered is correct, then click the Continue button.

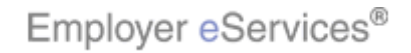

| Employer eServ                                                                                                    | <b>iCES<sup>®</sup></b><br>Billing Reports Ban                                                                                                    | king ManageA                                                                                                 | ccess                                                                                                    | Help Training Tutorials                       |
|----------------------------------------------------------------------------------------------------|----------------------------------------------------------------------------------------------------|----------------------------------------------------------------------------------------------------|----------------------------------------------------------------------------------------------------|-----------------------------------------------|
| Add Terminate Reinstate                                                                                                    | e Change Inquire El                                                                                                    | ectronic File                                                                                                |                                                                                                    | Log Out<br>Scroll Up-U Scroll Down-D          |
| Enrollee: JAN SMITH                                                                                                    | Grou                                                                                                    | p: 0700051                                                                                                   | Insured II                                                                                                    | D: 00555555555-00                             |
| Employee<br>Information<br>Step 5 Enter of<br>On the day this cover<br>including another Uni<br>Other Insurance UNIK<br>Other Health (Non-Medic<br>Effective Date<br>If the dependent is co<br>If the dependent is co<br>plan (married) | Demographic<br>Information<br>age begins, will the e<br>tedHealthcare plan?<br>NOWN<br>eare) Information:<br>Expiration<br>Expiration<br>Devered, please select<br>nt is covered under both | Product<br>Information<br>mation changes<br>enrollee be cove<br>Date<br>one of the follo<br>employee's insur | Other<br>Insurance<br>and Submit.<br>red under any other me<br>wing custody types:<br>ance plan and employee's s | Click the scroll bar<br>dical plan or policy, |
| Type B: Employee<br>dependent's medi<br>1. Introduction<br>2. Enrollment                                                                                                    | e is awarded custody of<br>cal expenses<br><b>3. Add'i Info</b><br><b>4. Try it!</b>                                                                                                    | this dependent, a<br>Individual's (not<br>This dependent's                                                   | The Other Insurance to the right to Continue.                                                                    | ab displays. Use the scroll bar on            |

The Other Insurance tab displays. Use the scroll bar on the right to Continue.

Click the scroll bar

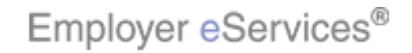

| Employer eServices®                                                                                                    |                                                                                      |
|----------------------------------------------------------------------------------------------------|--------------------------------------------------------------------------------------|
| Enrollment ID Cards Billing Reports Banking ManageA                                                                                                    | cess Help Training Tutorials                                                         |
| Add Terminate Reinstate Change Inquire Electronic File                                                                                                    | Log Out<br>Scroll Up-U Scroll Down-D                                                 |
| Enrollee: JAN SMITH Group: 0700051                                                                                                    | Insured ID: 0055555555-00                                                            |
| Enrolled in Medicare Part D Effective Date /<br>Ineligible for Medicare Part D<br>Not Enrolled in Medicare Part D                                                                                                    | / Expiration Date / / /                                                              |
| Medicare Eligibility<br>HIC Number<br>Carrier 1 Carrier 2 Click the <b>Submit</b> button                                                                                                    |                                                                                      |
| Help                                                                                                    | mur 1%                                                                               |
| By using this web site you agree to our <u>Internet Service Agreement</u> <u>Contact Us</u>                                                                                                    |                                                                                      |
| This is a private web site containing confidential information. Authorized site users<br>the web site and / or the data contained on the site may be provided for penalties, f<br><b>1. Info</b><br><b>2. Enrollment</b><br><b>4. Try It</b><br>The provident of the site of the site of the | Click the Submit button after you have completed the<br>Other Insurance information. |

Click the Submit button after you have completed the Other Insurance information.

Click the Submit button

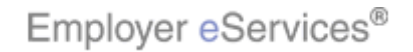

| Employer eServ<br>Enrollment ID Cards I<br>Add Terminate Reinstate              | <b>iCeS®</b><br>Billing Reports Ban<br>e Change Inquire E                              | king ManageA<br>lectronic File | ccess                                                                                          | Help Training Tutorials                                                                                                    |
|---------------------------------------------------------------------------------|----------------------------------------------------------------------------------------|--------------------------------|------------------------------------------------------------------------------------------------|----------------------------------------------------------------------------------------------------|
| Enrollee: JAN SMITH                                                             | Grou                                                                                   | p: <b>0700051</b>              | Insured                                                                                        | ID: 0055555555-00                                                                                                    |
| Employee<br>Information                                                         | Demographic<br>Information                                                             | Product<br>Information         | Other<br>Insurance                                                                             | <b></b>                                                                                                    |
| Employee Informatio<br>Transadlighlight@ccsful.                                 | n                                                                                      |                                |                                                                                                |                                                                                                    |
| * <i>Required fields</i><br>Origina                                             | I Date of Hire* 04/15<br>Date of Death                                                 | /2006                          | Date of Retirement                                                                             |                                                                                                    |
| Complete Alternate<br>Alternate P<br>1. Introduction<br>2. Enrollment<br>Alt Pa | e Payee information<br>ayee Indicator NO<br>3. Add'Info<br>4. Try It!<br>yee Last Name | only when the p                | After you click the Si<br>message like this or<br>successful. Howeve<br>follow the instruction | ree.<br>ubmit button you should see a<br>ne. It confirms the transaction was<br>r, if you receive an error message,<br>s to correct the error. |

After you click the Submit button you should see a message like this one. It confirms the transaction was successful. However, if you receive an error message, follow the instructions to correct the error.

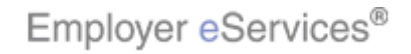

| Employer eServ                                              | ices®                                                             |                        |                                                                                                |                                                                                                    |  |
|-------------------------------------------------------------|-------------------------------------------------------------------|------------------------|------------------------------------------------------------------------------------------------|----------------------------------------------------------------------------------------------------|--|
| <u>Enrollment</u> ID Cards E                                | Billing Reports Ban                                               | nking ManageAc         | cess                                                                                           | Help Training Tutorials                                                                                                  |  |
| Add Terminate Reinstate                                     | Change Inquire E                                                  |                        |                                                                                                | Log Out<br>Scroll Up-11 Scroll Down-D                                                                                    |  |
| Enrollee: JAN SMITH                                         | Grou                                                              | p: <b>0700051</b>      | Insured I                                                                                      | D: 0055555555-00                                                                                                    |  |
| Employee<br>Information                                     | Demographic<br>Information                                        | Product<br>Information | Other<br>Insurance                                                                             | 1                                                                                                    |  |
| Employee Information                                        | Employee Information                                              |                        |                                                                                                |                                                                                                    |  |
| Transaction Successful.                                     |                                                                   |                        |                                                                                                |                                                                                                    |  |
| * <i>Required fields</i><br>Original                        | Date of Hire* 04/15,                                              | /2006                  | Date of Retirement                                                                             |                                                                                                    |  |
| Date of Death                                               |                                                                   |                        |                                                                                                |                                                                                                    |  |
| Alternate P.<br>1. Introduction<br>2. Enrollment<br>Alt Pay | ayee Indicator NO<br>3. Add'I Info<br>4. Try It!<br>yee Last Name |                        | Dependent coverage<br>coverage is terminate<br>coverage for the empl<br>reinstate coverage for | is terminated when employee<br>ad. After you've reinstated<br>loyee with COBRA, you must<br>r all dependents separately. |  |

Dependent coverage is terminated when employee coverage is terminated. After you've reinstated coverage for the employee with COBRA, you must reinstate coverage for all dependents separately.

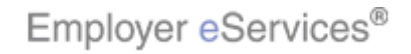

| Employer eServ                                                                | ices®                                                                            |                        |                                                                                                   |                                                                                                    |                      |  |
|-------------------------------------------------------------------------------|----------------------------------------------------------------------------------|------------------------|---------------------------------------------------------------------------------------------------|----------------------------------------------------------------------------------------------------|----------------------|--|
| <u>Enrollment</u> ID Cards E                                                  | Enrollment ID Cards Billing Reports Banking ManageAccess Help Training Tutorials |                        |                                                                                                   |                                                                                                    |                      |  |
| Add Terminate Reinstate                                                       | Add Terminate Reinstate Change Inquire Electronic File Log Out                   |                        |                                                                                                   |                                                                                                    |                      |  |
| Enrollee: JAN SMITH                                                           | Grou                                                                             | p: <b>0700051</b>      | Insured                                                                                           | ID: 0055555555-00                                                                                         |                      |  |
| Employee<br>Information                                                       | Demographic<br>Information                                                       | Product<br>Information | Other<br>Insurance                                                                                |                                                                                                    | ^                    |  |
| Employee Information<br>Transaction Successful.                               | Employee Information Transaction Successful,                                     |                        |                                                                                                   |                                                                                                    |                      |  |
| *Required fields                                                              |                                                                                  |                        |                                                                                                   |                                                                                                    |                      |  |
| Original                                                                      | I Date of Hire* 04/15,<br>Date of Death                                          | /2006                  | Date of Retirement                                                                                |                                                                                                    |                      |  |
| Complete Alternate Payee information only when the payee is not the employee. |                                                                                  |                        |                                                                                                   |                                                                                                    |                      |  |
| Alternate P<br>1. Introduction<br>2. Enrollment<br>Alt Pay                    | ayee Indicator NO<br>3. Add'I Info<br>4. Try It:<br>yee Last Name                |                        | The process for reins<br>is almost the same a<br>are eligible, but not n<br>products available to | stating a dependent with C<br>is for the employee. Depe<br>equired, to enroll in the sar<br>the employee. | OBRA<br>ndents<br>ne |  |

The process for reinstating a dependent with COBRA is almost the same as for the employee. Dependents are eligible, but not required, to enroll in the same products available to the employee.

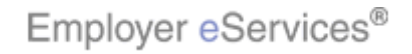

| Employer eServ                                                                                                    | ices®                                                                                       |                        |                                                                                                |                                                                                                    |  |  |
|----------------------------------------------------------------------------------------------------|---------------------------------------------------------------------------------------------|------------------------|------------------------------------------------------------------------------------------------|----------------------------------------------------------------------------------------------------|--|--|
| Enrollment ID Cards E                                                                                                    | nrollment ID Cards Billing Reports Banking ManageAccess Help Training Tutorials             |                        |                                                                                                |                                                                                                    |  |  |
| Add Terminate Reinstate                                                                                                    | Add Terminate Reinstate Change Inquire Electronic File Log Out<br>Scroll Up-U Scroll Down-D |                        |                                                                                                |                                                                                                    |  |  |
| Enrollee: JAN SMITH                                                                                                    | Grou                                                                                        | p: 0700051             | Insured 3                                                                                      | ID: 0055555555-00                                                                                                  |  |  |
| Employee<br>Information                                                                                                    | Demographic<br>Information                                                                  | Product<br>Information | Other<br>Insurance                                                                             | 1                                                                                                    |  |  |
| Employee Information                                                                                                    | Employee Information                                                                        |                        |                                                                                                |                                                                                                    |  |  |
| Transaction Successful.                                                                                                    |                                                                                             |                        |                                                                                                |                                                                                                    |  |  |
| *Required fields                                                                                                    |                                                                                             |                        |                                                                                                |                                                                                                    |  |  |
| Original                                                                                                    | Date of Hire* 04/15                                                                         | /2006                  | Date of Retirement                                                                             |                                                                                                    |  |  |
| Date of Death                                                                                                    |                                                                                             |                        |                                                                                                |                                                                                                    |  |  |
| Complete Alternate Payee information only when the Alternate Payee Indicator NO   I. Introduction  2. Enrollment  Alt Payee Last Name |                                                                                             |                        | Also, the process for<br>almost the same as t<br>more information on<br>to the Termination tut | terminating COBRA coverage is<br>erminating regular coverage. For<br>terminating coverage, please refer<br>orials. |  |  |

Also, the process for terminating COBRA coverage is almost the same as terminating regular coverage. For more information on terminating coverage, please refer to the Termination tutorials.

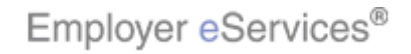

| Employer eServ                                                                                                    | ices®                                                                         |                        |                                                     |                                                                           |  |  |
|----------------------------------------------------------------------------------------------------|-------------------------------------------------------------------------------|------------------------|-----------------------------------------------------|---------------------------------------------------------------------------|--|--|
| Enrollment ID Cards E                                                                                                    | illing Reports Ban                                                            | king ManageA           | ccess                                               | Help Training Tutorials                                                   |  |  |
| Add Terminate Reinstate                                                                                                    | Change Inquire El                                                             | ectronic File          |                                                     | Log Out<br>Scroll Up-U Scroll Down-D                                      |  |  |
| Enrollee: JAN SMITH                                                                                                    | Grou                                                                          | p: 0700051             | Insured                                             | ID: 00555555555-00                                                        |  |  |
| Employee<br>Information                                                                                                    | Demographic<br>Information                                                    | Product<br>Information | Other<br>Insurance                                  |                                                                           |  |  |
| Employee Information<br>Transaction Successful.                                                                                      | Employee Information Transaction Successful.                                  |                        |                                                     |                                                                           |  |  |
| *Required fields                                                                                                    | Date of Hire* 04/15                                                           | /2006                  | Date of Retirement                                  |                                                                           |  |  |
| origina                                                                                                    | Date of Death                                                                 | 2006                   | Date of Retirement                                  |                                                                           |  |  |
| Complete Alternate                                                                                                    | Complete Alternate Payee information only when the payee is not the employee. |                        |                                                     |                                                                           |  |  |
| Complete Alternate Payee information only when the Alternate Payee Indicator NO  1. Introduction  2. Enrollment  Alt Payee Last Name |                                                                               |                        | For more informatior<br>employee and deper<br>Help. | n on COBRA eligibility for both the<br>ndents, please refer to the Online |  |  |

For more information on COBRA eligibility for both the employee and dependents, please refer to the Online Help.

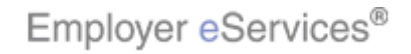

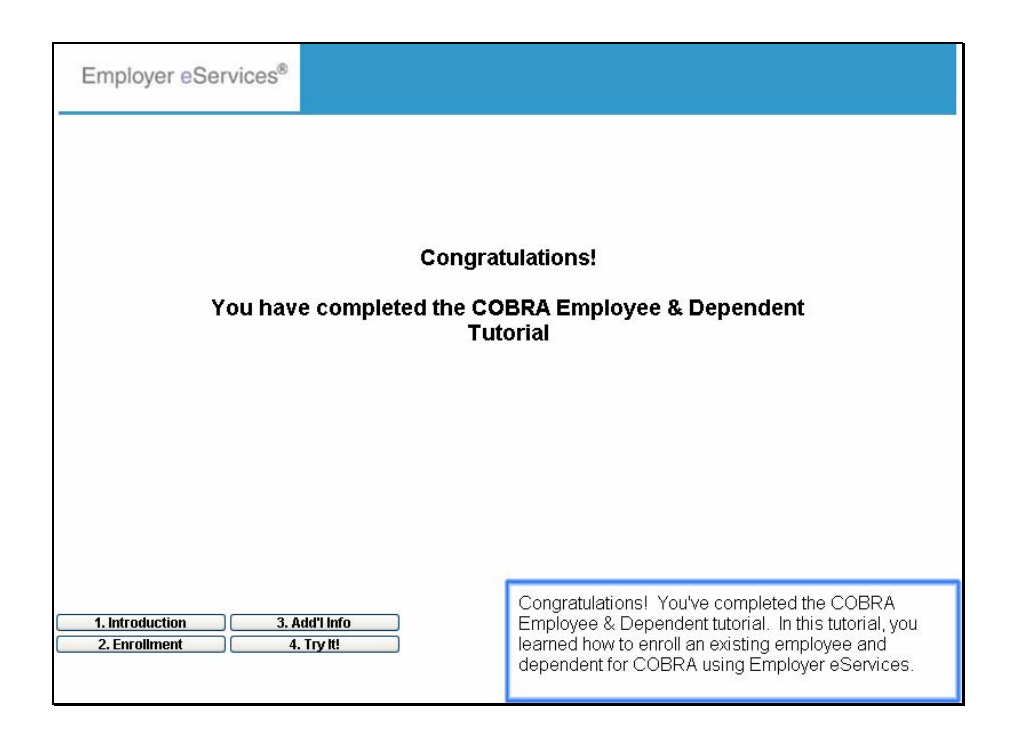

Congratulations!

You have completed the COBRA Employee & Dependent Tutorial

Congratulations! You've completed the COBRA Employee & Dependent tutorial. In this tutorial, you learned how to enroll an existing employee and dependent for COBRA using Employer eServices.

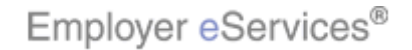

6/19/2007